## Instructions for reviewers

Dear Reviewer, please follow the instructions below to review the papers assigned to you:

- Access to the 29<sup>th</sup> ISDEIV webpage at https://indico.cern.ch/event/784469/ and log in with your Indico account username and password
- On the menu on the left, find the item "Paper Peer Reviewing" and enter in the "Reviewing Area"

|   | Overview                 |                                                                                                    |
|---|--------------------------|----------------------------------------------------------------------------------------------------|
|   | IMPORTANT NEWS !         |                                                                                                    |
|   | Venue                    | 2021                                                                                                    |
|   | Key dates                |                                                                                                    |
|   | Topics                   |                                                                                                    |
|   | Invited speakers         |                                                                                                    |
|   | Committees               |                                                                                                    |
|   | Presentations guidelines |                                                                                                    |
|   | Flyer - Call for Papers  |                                                                                                    |
|   | L Special Issue          | The International Symposium on Discharge and Electrical Insulation in Vacuum (ISDEIV) is a non-profit,<br>international organization whose purpose is to encourage the advancement of the science and |
|   | Paper submission         | application of electrical insulation and discharges in vacuum, primarily by conducting symposia for the                                                                                               |
| ~ | Paper Peer Reviewing     | exchange of scientific information.                                                                                                    |
| 5 | L Reviewing Area         | The Symposia are held biennially. They are interdisciplinary meetings for the exchange of results,                                                                                                    |

- In the "Reviewing Area", you will find two sections: "Papers to Review", with your list of papers to review, and "Reviewed Papers", where papers already reviewed are automatically moved after the review process.
- When you click on a paper title, an associated page opens where you will find the paper file you are asked to download. Please, during your review, take into account that it is not possible to upload any reviewed paper file, but only insert comments "online".
- On the underneath box, you can proceed with the review, clicking on the word "Review" on the right.

| Overview                                         | Paper Peer Reviewing                                           |
|--------------------------------------------------|----------------------------------------------------------------|
| IMPORTANT NEWS !                                 |                                                                |
| Venue                                            | abstract prova #303                                            |
| Key dates                                        | Submitted submitted for the contribution abstract prova        |
| Topics                                           |                                                                |
| Invited speakers                                 | Paper mes                                                      |
| Committees                                       | Submitted on May 6, 2021 by Silvia spagnolo                    |
| Presentations guidelines                         | submitted paper revision #1 - April 30, 2021 Show old revision |
| Flyer - Call for Papers                          |                                                                |
| L Special Issue                                  | submitted paper revision #2 - May 6, 2021                      |
| L. Paper submission                              |                                                                |
| Paper Peer Reviewing                             | E paper contetto.odr                                           |
| L Reviewing Area                                 |                                                                |
| Paul A. Chatterton Young<br>Investigator's Award | Leave a comment or Review                                      |
| Abstract submission                              |                                                                |

- Review:
- You must give a score to the paper: please, if corrections on the paper are mandatory, gives 1 star score (it will be possible to indicate a new score on the revised paper).
- Then you must propose an action to the judge: accept, reject, or to be corrected.
- Finally, you can leave any comment with indications for the paper revision, visible only to the judge

| uper mes |                                                                                                    |                                           |
|----------|----------------------------------------------------------------------------------------------------|-------------------------------------------|
|          |                                                                                                    | Submitted on May 6, 2021 by silvia spagno |
|          | submitted paper revision #1 - April 30, 2021                                                                                                    | Show old revision                         |
|          | submitted paper revision #2 · May 6, 2021                                                                                                    |                                           |
| 🖻 p      | aper corretto.odt                                                                                                    |                                           |
|          |                                                                                                    |                                           |
|          | · · · · · · · · · · · · · · · · · · ·                                                                                                    |                                           |
| U        | left a review 🖲 - May 7, 2021                                                                                                    | Con                                       |
| •        | left a review 🖲 - May 7, 2021                                                                                                    | Con                                       |
|          | Ieft a review 🖲 - May 7, 2021                                                                                                    | Con                                       |
|          | Ieft a review 🖲 - May 7, 2021     1   Overall score *     Proposal     To be corrected                                                                  | Con                                       |
|          | Ieft a review 🖲 - May 7, 2021     1   Overall score *     Proposal   To be corrected     Good but many typos   Figure 1                                 | Con                                       |
|          | Ieft a review 🖲 - May 7, 2021     1   Overall score *     Proposal   To be corrected     Good but many typos   Figure 1                                 | Con                                       |
|          | Ieft a review 🖲 - May 7, 2021     1   Overall score *     Proposal   To be corrected     Good but many typos   Proposal                                 | Con                                       |
|          | Ieft a review 🖲 - May 7, 2021    1 Overall score *   Proposal To be corrected   Good but many typos Change review   Change review Cancel                | Con                                       |
|          | Ieft a review 🖲 - May 7, 2021     1   Overall score *     Proposal   To be corrected     Good but many typos   Change review     Change review   Cancel | Con                                       |

• If you deem it necessary, you can leave extra comments, but they must be visible only to the judge, thus please do NOT change the default indication "VISIBLE ONLY TO REVIEWERS AND JUDGES" on the drop-down menu.

| ieit a review 🖤 - May /                | , 2021   |
|----------------------------------------|----------|
| Proposed to correct - score 7.00 (show | ratings) |
| Good but many typos                    |          |
|                                        |          |
| Leave a commenta.                      |          |
|                                        |          |
|                                        |          |

• Finally, click on "Submit review" to send your comments to the judge, who will then have care to send them to the authors.